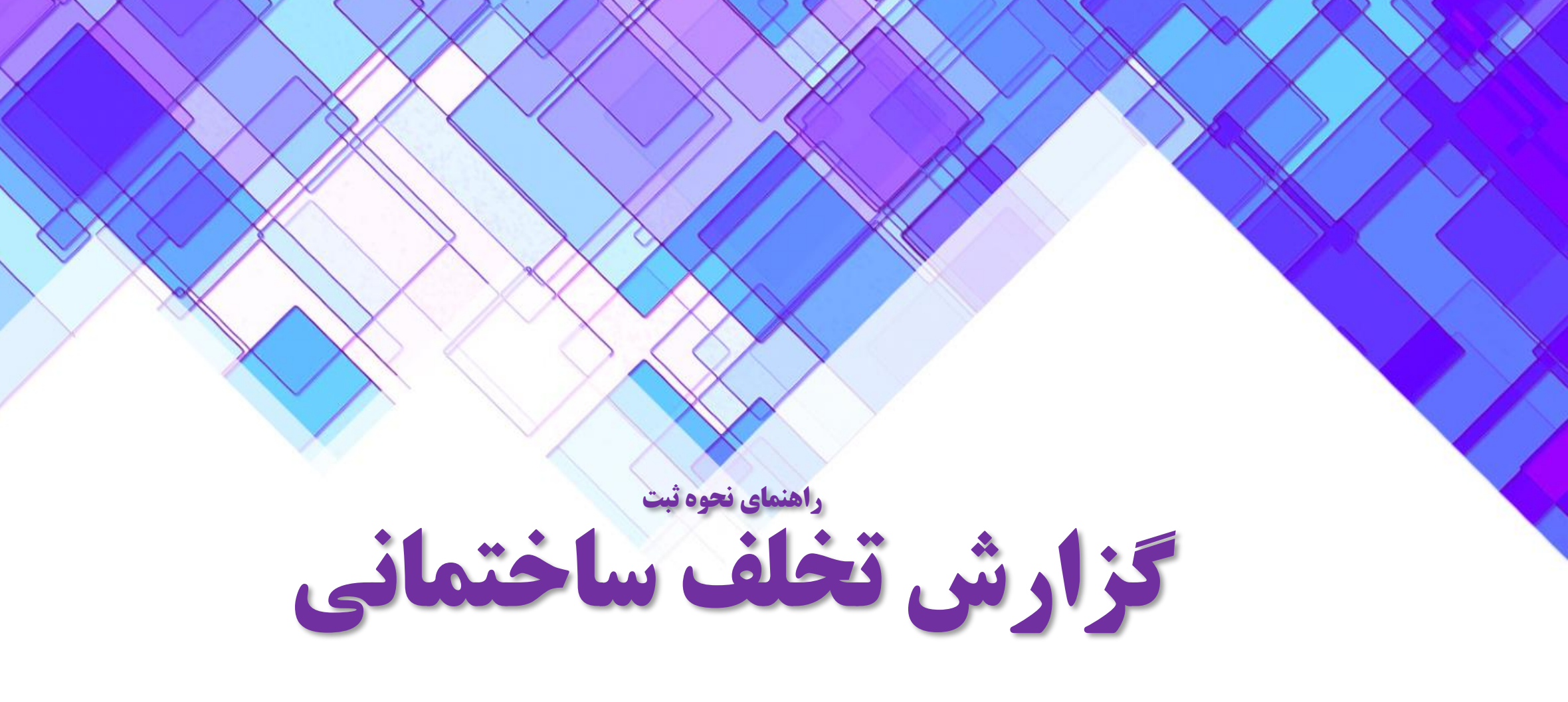

سازمان نظام مهندسی ساختمان استان چهارمحال و بختیاری

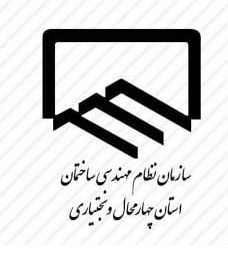

## جهت ورود به سامانه ثبت گزارشات تخلف به آدرس زیر مراجعه نمایید:

https://app.chb-nezam.ir/

لطفا آدرس عینا در مرورگر وارد گردد و فیلترشکن خود را حین استفاده از این سامانه قطع نمایید.

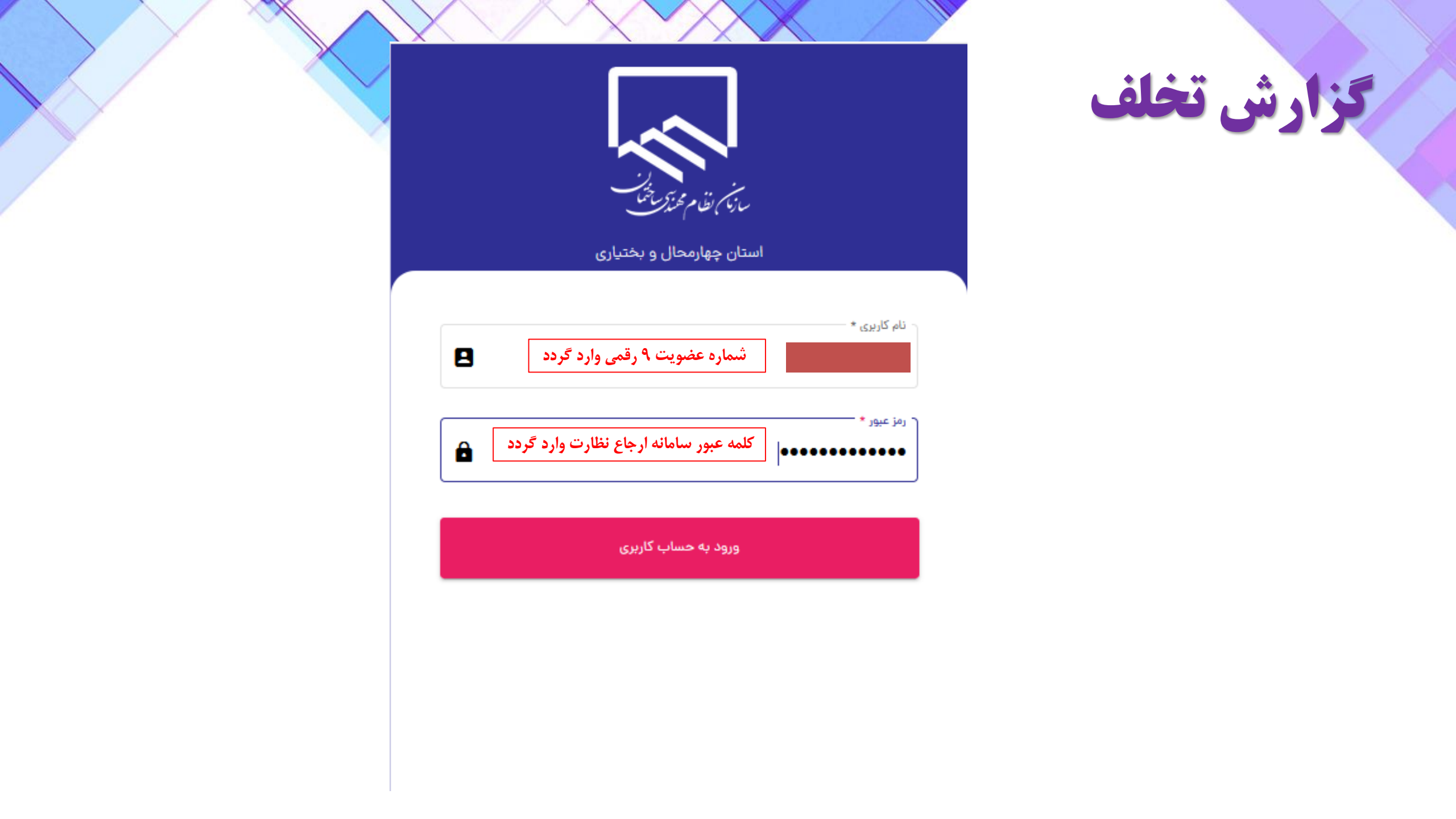

|                                                                        | گزارش تخلف                                                  |  |
|------------------------------------------------------------------------|-------------------------------------------------------------|--|
|                                                                        | ← 🔊 =                                                       |  |
|                                                                        | بازیم نظر محترجات                                           |  |
|                                                                        | استان چهار مخال و بختیاری<br>پرونده های در دست انجام (جاری) |  |
|                                                                        | یرونده های تایید نهایی شده                                  |  |
|                                                                        | جستجو پرونده                                                |  |
| هر ناظری با ورود به اپلیکیشن از این<br>بخش می تواند تخلفات را ثبت کند. | گزارشات تخلف                                                |  |

|                                                        | <<br>ر                                                  | ≡                                                                       |
|--------------------------------------------------------|---------------------------------------------------------|-------------------------------------------------------------------------|
|                                                        | ۹                                                       | Search                                                                  |
|                                                        |                                                         | شناسه ساختمان : ۲۷۰۱۲۰۶۹                                                |
|                                                        |                                                         | شماره پروانه اشتغال<br>نوع عضویت :<br>کد نوسازی : ۲۴۱۹۸۴۰۰۰             |
|                                                        |                                                         | ته توشیری : ۵۰۰ ۱۹۴۳<br>متراژ ساختمان : ۱۴-۹۱۴<br>تعداد سقف ساختمان : ۶ |
|                                                        |                                                         | ترس ساختمان : شهرکرد-خ<br>تعداد تخلف ثبت شده : ه                        |
| ی تحت نظارت ناظر نمایش<br>ی هر ساختمان ، با استفاده از | در اینجا کلیه ساختمان های<br>داده می شود و با کلیک بروی | مشاهده تاریخچه تخلف<br>ثبت تخلف                                         |
| د تخلف ثبت كنند.                                       | این منو می توانند                                       | بررسی تخلف                                                              |

|           |                           | ات               | گالیت شانگ                      |                         |               |
|-----------|---------------------------|------------------|---------------------------------|-------------------------|---------------|
| ح         | گروه<br>ساختماني          | 914.16           | مساحت زیربنا                    | 241984000               | کد<br>نوسازی  |
| 140206191 | مينا<br>گودرزي<br>هفشجاني | مجري<br>ذيصلاح   | 09131849890                     | علیرضا گل<br>پرور       | مالک          |
|           |                           |                  |                                 |                         |               |
| *<br>*    | یز ارسال گرد<br>به خیر    | اداره کار ذ<br>ب | ، ثبت شده برای<br>بارگذاری مدرک | یه ارسال<br>خواهید تخلف | د تایید<br>می |

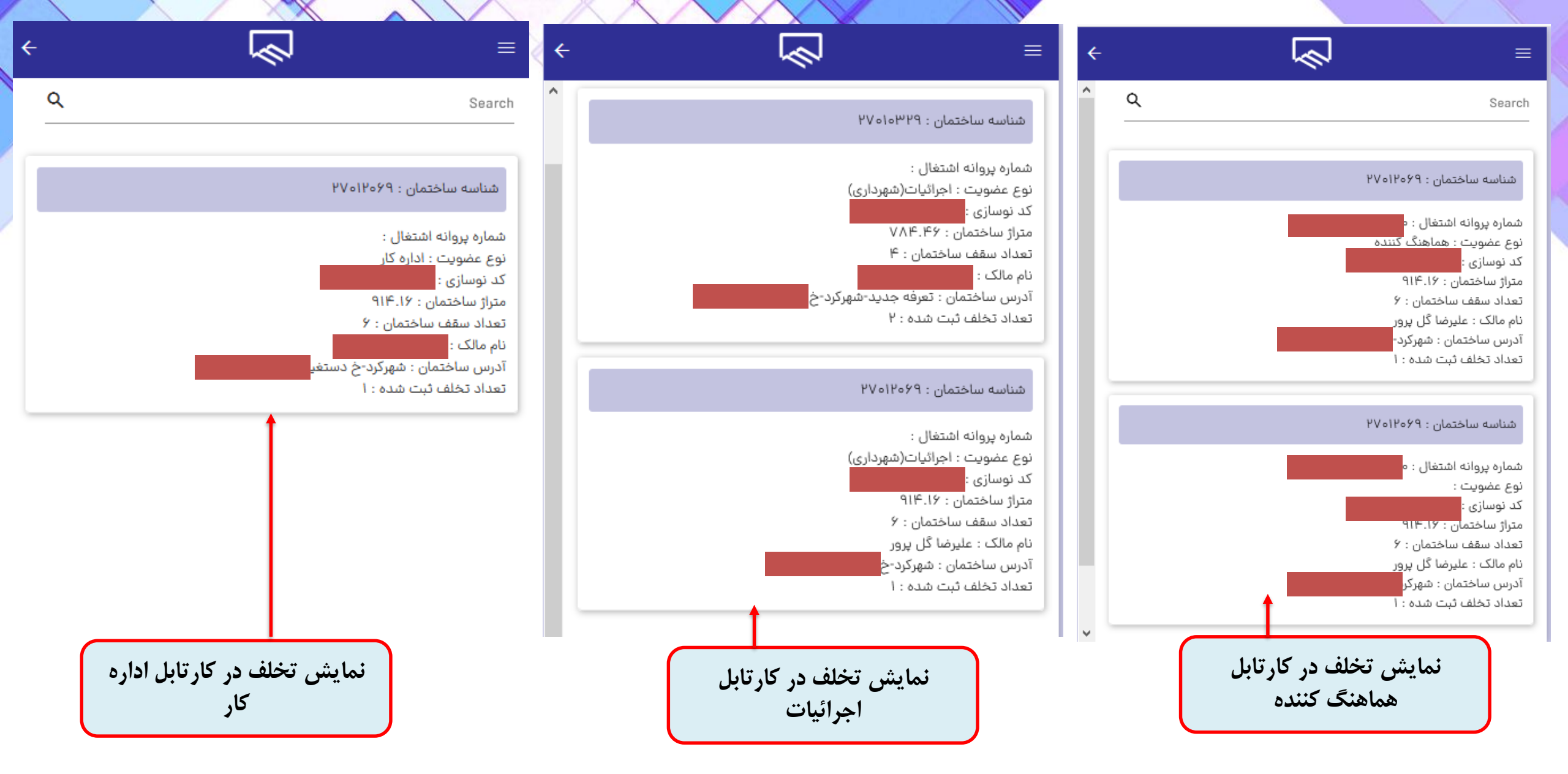